## 安全保障輸出管理にかかる「誓約書」提出のお願い Request to submit a pledge for security export control

機微技術の流出を防止するため、経済産業省の推奨に従い入学、修了時等の各段階で manaba にて 「外国為替及び外国貿易法(外為法)」を遵守する誓約書の提出をお願いします。

To prevent the leakage of sensitive technology, we kindly request that you submit a pledge form via "manaba" at each stage, such as admission and graduation, in accordance with the recommendation of the Ministry of Economy, Trade and Industry, to comply with the "Foreign Exchange and Foreign Trade Act (Foreign Exchange Act)."

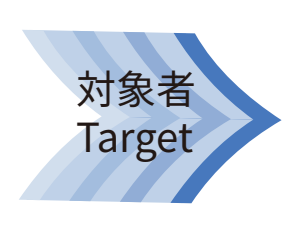

大学院学生(退学者等含む) 大学院レベルの(研究生、特別聴講学生、特別研究学生)

Graduate level student,Graduate student (including withdrawal, Research Student, Exchange student and Exchange Research student

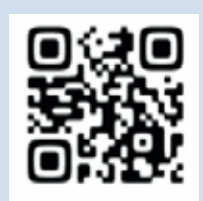

https://manaba. tsukuba.ac.jp/ e-learning システム manaba にアクセスし、UTID-13(学生証裏に記載された 13 桁の番号)またはUTID-NAME(「小文字の s」+「学籍番号の下 7 桁」) と統一認証システムのパスワードを入力してください。

Access the e-learning system" manaba".Enter your UTID-13 (the 13 digit barcode number on the back of your Student ID card) or UTID-NAME("s" and the last 7 digits of your student ID number) and password to login.

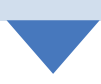

## earch for Courses

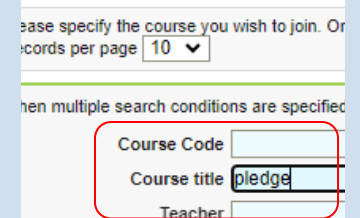

マイページ右の「自己登録について」の中にある「コースを検索して登録」をクリックし、コース名「誓約書」または「pledge」と入力し、入学時 (enrollment) または修了時 (graduation) を選んでコース登録をし、登録したコースのアンケート (誓約書) に回答してください。

Please click on "Course Registration" located within the "Self-Registration" section on the right side of your My Page. Search for the course name "誓約書" or "pledge" and select either "入学時 (enrollment)" or "修了時 (graduation)" as per your current stage. Proceed to register for the course, and once successfully registered, kindly respond to the questionnaire (pledge) provided in the enrolled course.

## Caution !要注意!

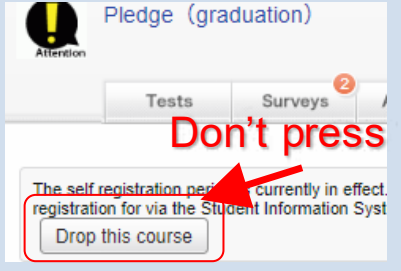

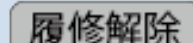

提出後に (コースの削除)をしないでください。 履修解除(削除)すると提出データが消えてしまいます。

After submission, do not click "Drop this course" If you delete the course from your course registration list after completing the course, it will no longer be reflected in your course data.